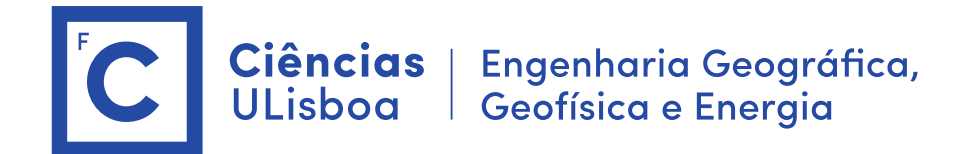

# Serviços de Localização e Geoinformação 2020/2021 TP06 – Address Geocoding

O trabalho desenvolvido nas aulas práticas é objeto de avaliação. O trabalho realizado deverá ser entrega na forma digital acompanhado de um relatório com a descrição dos aspetos relevantes do projeto desenvolvido. A entrega do projeto final e do relatório será a 9 de Dezembro 2020.

Importante: Os conteúdos das aulas práticas são sequenciais requerendo na aula N os resultados obtidos na aula N-1.

## Aula 6. Geocoding

### 6.1 Create Address Locator

http://desktop.arcgis.com/en/arcmap/10.3/guide-books/geocoding/creating-an-address-locator.htm

No Catalog

Na file folder > New > Address locator (na pasta da geodatabase)

| 😡 sig2016.mxd - ArcMap                                                                                                    |                                                                           |                        | And in the second second second |
|----------------------------------------------------------------------------------------------------|---------------------------------------------------------------------------|------------------------|---------------------------------|
| File Edit View Bookmarks Ins                                                                                                    | ert Selection Geoprocessing                                               | Customize Windows Help | Editor ×                        |
| i 🗅 🧀 🖬 😂 i % 🛞 🛍 × i *                                                                                                    | ) 🖓   🚸 🖌   1:500                                                         | 🔹 🛃 🗔 🗊 🖏 🖾 🦫 🚽        | Editor・  ト N/ファ 石・米 区店中× Q/目因 層 |
| 🔍 🔍 🖑 🥥। 💥 💱 💠 🖡                                                                                                    | 8 • 🖾 📘 🚯 🥖 🔛 🚢 I                                                         | 🕺 🖧 🤗   💿   🔯 💡        |                                 |
| Construction Construction C | Create Address Locator Address Locator Syle Seference Data Reference Data |                        |                                 |
|                                                                                                    | ×                                                                         |                        |                                 |
| Parque estacionamer                                                                                                    | Field Map                                                                 |                        |                                 |
| . g requ,€aconmer                                                                                                    | Field Name                                                                | Alas Nare              | Entromenta                      |
|                                                                                                    |                                                                           | 1.63184.63184.631      |                                 |

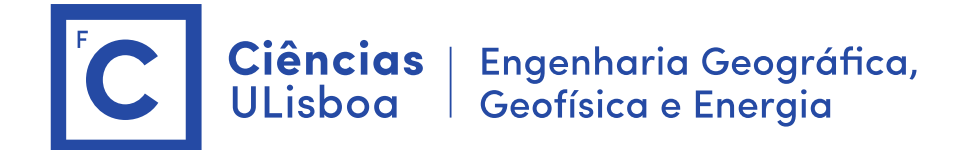

- 1. style: General Single Field
- 2. Reference data: sala\_aula
- 3. Keyfield: NumeroSala (tem de ser do tipo texto)
- 4. Output: Sala\_aula\_AddressLocator
- 5. Additional Field : NomeEdificio ou Piso
- 6. OK

O adress locator fica armazenado na pasta da Geodatabase com o nome "Sala aula AddressLocator"

Criar tantos quantos os necessários (um por cada entidade espacial: caminhos, salas, edifícios)

No final agregar todos os address locators num único:

- 1. Na file folder> New > Composite Address locator (na pasta da geodatabase)
- 2. Address Locators: sala\_aula, Gabinete, ... (usar o botão Open)
- 3. Output: CompositeAdressLocator

IMPORTANTE: No caso de ser necessário apagar o "addressLocator" deverá usar o comando "delete" no catalog. Se houver alguma alteração na entidade base do "addresslocator" poderá efetuar o comando "Rebuild"

### 6.2 Testar o geocoding

- 1. Find Route > Options > Choose address locator > CompositeAdressLocator
- 2. Stops > add stop > key : 8.1.47 (add as stop)
- 3. Seleccionar outro ponto manualmente e executar : "Find Route"
- (é necessário carregar previamente a rede de caminhos "caminhoPedonal\_ND")

#### 6.3 Publicar um serviço de geocoding (Publishing a geocode service)

https://desktop.arcgis.com/en/arcmap/latest/manage-data/geocoding/publishing-a-geocodeservice.htm

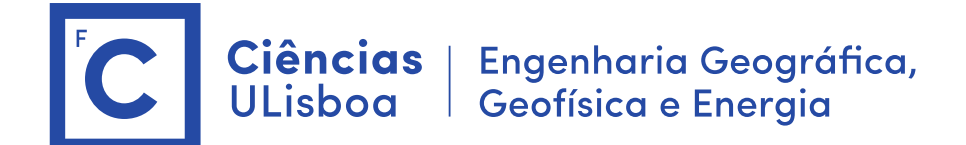

- 1. Catalogue > GIS Servers > Add Gis Server
- Inserir os elementos: <u>https://arcgis.fc.ul.pt/server/manager/</u> User: SLG\_2020 Pwd: sig2020
- 3. No Catalog sobre o "CompositeAdressLocator", botão direito > Share as > geocode Service
- 4. Usar as credenciais anteriores para entrar no ArcGis Server
- 5. Service name > NumeroAluno\_CompositeAdressLocator
- 6. Existing Folder: SLG2020
- 7. Capabilities: copiar o endereço REST URL

https://arcgis.fc.ul.pt/server/rest/services/SLG2020/10250 CompositeAdressLocator/Geoco deServer

8. Analyse + Publishing

### 6.4 Usar como serviço Web no ArcMap

- 1. No Catalog > GIS Services > add ArcGIS Server (fazer login)
- 2. Adicionar o serviço "NumeroAluno\_CompositeAdressLocator"

3. Find Route > Options > Choose address locator >> "NumeroAluno\_CompositeAdressLocator"

4. Add Stop (adicionar nome de sala para definir o caminho)

5. Find route